## **Paying Multiple Payees In Bill Pay**

Digital Banking allows you to make multiple payments from the same account to make bill paying faster.

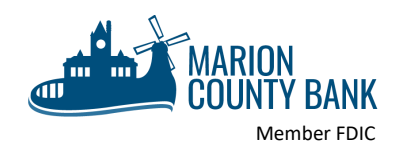

 To begin using Bill Pay, click on "Move Money" from the menu bar. On the mobile app, click at the bottom of the screen for it to appear.

CLIENT NAME
Manage Profile
View Accounts
Move Money
Deposit Checks

**2.** Next, select "New Transaction" and select the account you wish to pay from.

| NEW TRANSACTION | NEW TRANSACTION | =Ş | MOVE MONEY<br>We'll help you set up a new payment or transfer |  |
|-----------------|-----------------|----|---------------------------------------------------------------|--|
|                 |                 |    | NEW TRANSACTION                                               |  |

3. Then, choose "Select Multiple."

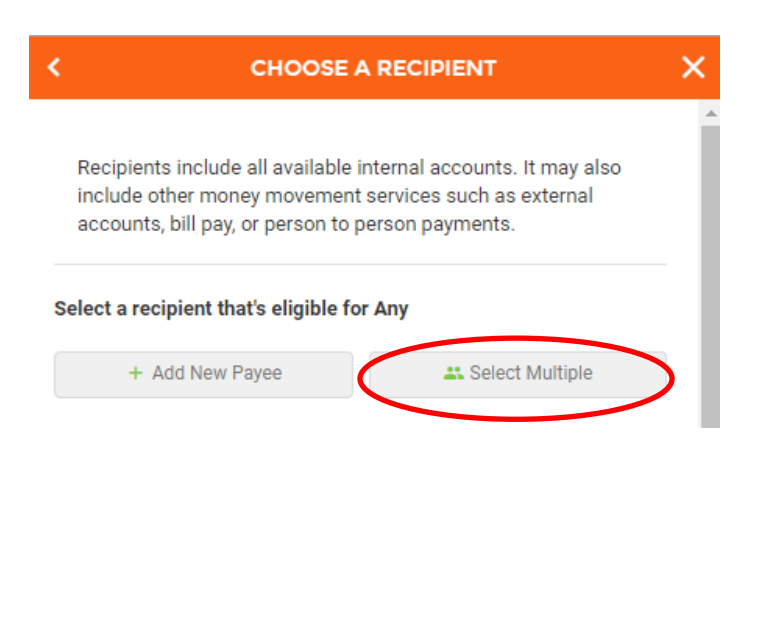

**4.** Check the box for each recipient you'd like to pay and click Continue.

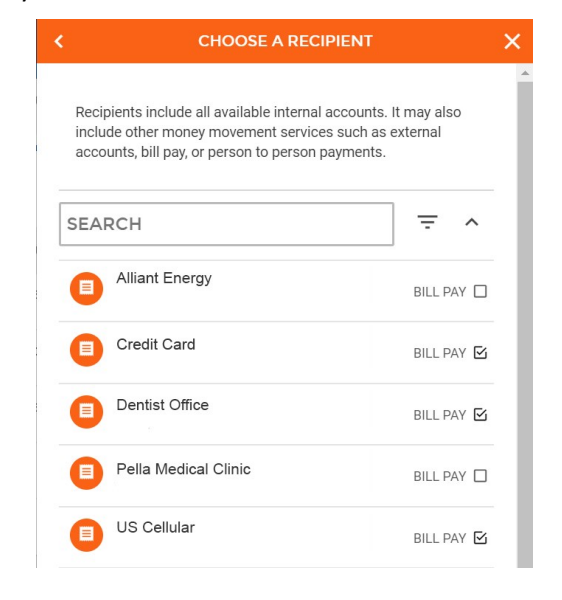

**5.** Now enter the payment amount, payment date and memo line for each payment. Finally, you can review a list of all your payments and hit "Submit."